# AÇÕES PARA TRAMITAÇÃO DE TERMO DE AUTORIZAÇÃO E ATESTADO DE ENTREGA

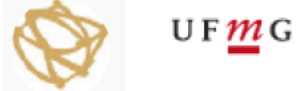

### REPOSITÓRIO INSTITUCIONAL UFMG

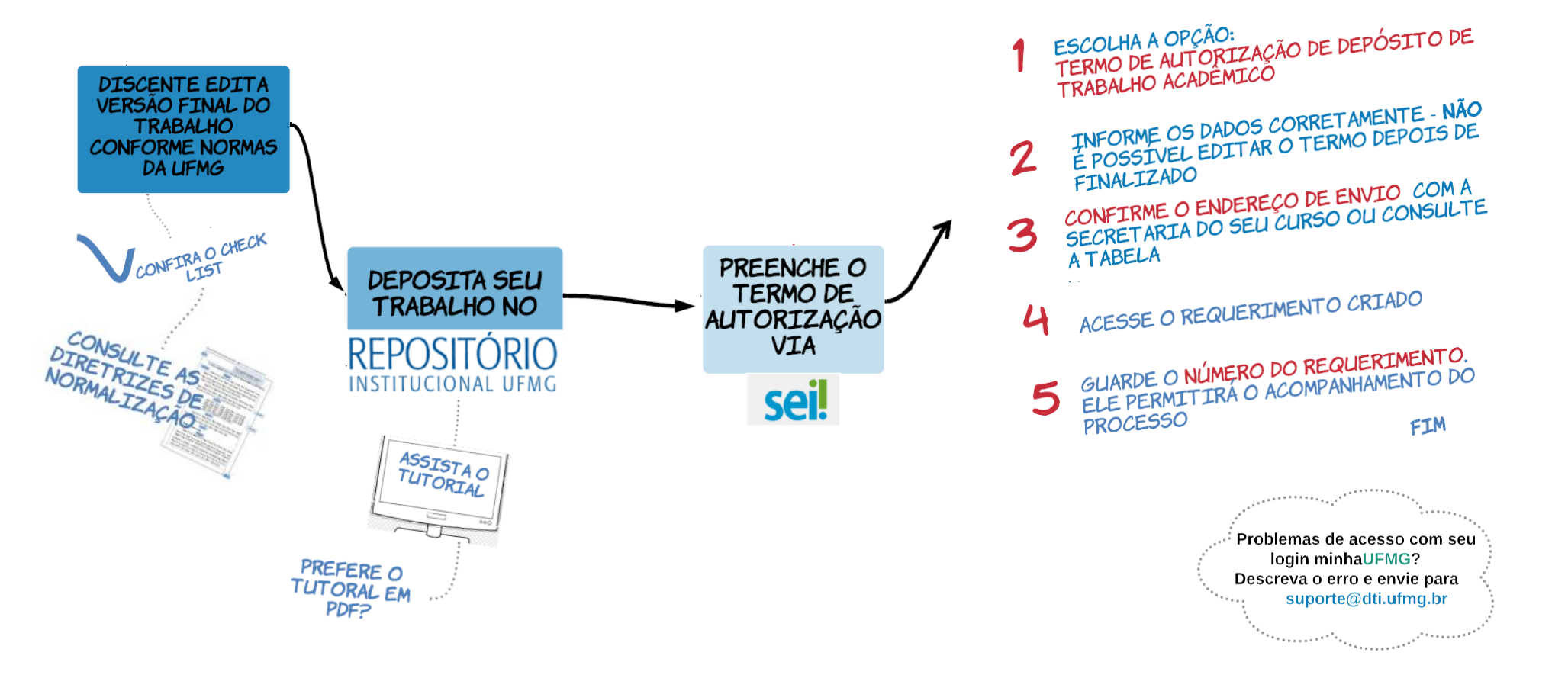

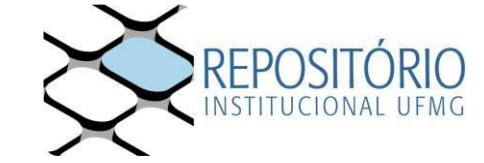

## TUTORIAL PARA FLUXO DE TRAMITAÇÃO DE TERMO E ATESTADO - REPOSITÓRIO INSTITUCIONAL

As orientações abaixo visam auxiliar no processo de entrega, via Sistema SEI, do Termo de Autorização para Disponibilização de Trabalhos Acadêmicos no Repositório Institucional da UFMG e no recebimento do Atestado de Entrega.

**Passo 1) Realizar o autoarquivamento da versão final do trabalho** no sistema do Repositório Institucional da UFMG:

Para garantir que o depósito seja aceito, clique nos itens abaixo e verifique a formatação do arquivo submetido e o tutorial de submissão:

- a) <u>Diretrizes para normalização de trabalhos acadêmicos da UFMG;</u>
- b) <u>Check list de conferência do arquivo;</u>
- c) <u>Vídeo tutorial de autoarquivamento</u>.

**OBS**: caso não consiga logar no RI-UFMG, o(a) discente, deverá entrar em contato com o <u>suporte@dti.ufmg.br</u> e solicitar a liberação de acesso para realizar o procedimento de submissão de trabalho ao Repositório Institucional.

**Passo 2**) Preencher **Termo de Autorização, via SEI**, e encaminhá-lo para a secretaria do curso a que está vinculado. Para isto, deve-se seguir os passos abaixo:

2.1 Acesse o TERMO DE AUTORIZAÇÃO - SEI:

**OBS**: Para enviar o "Termo de Autorização de Depósito deTtrabalho Acadêmico" para o Repositório Institucional basta preencher o documento disponível a partir do link <u>https://sei.ufmg.br/sei/controlador\_externo.php?acao=md\_ufmg\_formulario\_externo\_lis</u> <u>tar&id\_orgao\_acesso\_externo=0</u>. Não é necessário usuário externo SEI nem usuário minhaUFMG para acessar o Termo.

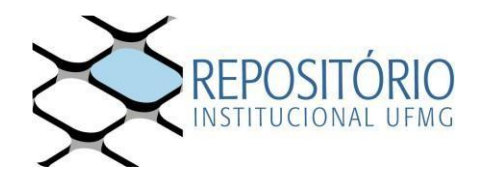

2.2 Mediante login Minha UFMG, selecione a opção **Termo de Autorização de Depósito de Trabalho Acadêmico** e, em seguida, clique em **Acessar Formulário** 

| ISIJADE FEDERAL DE MINAS GERAIS                                                                                                    |        |
|----------------------------------------------------------------------------------------------------|--------|
| FORMULÁRIOS                                                                                                    |        |
|                                                                                                    |        |
|                                                                                                    |        |
| Selecione o formulário que deseja preencher.                                                                                                    | •      |
| Selecione o formulário que deseja preencher.<br>Selecione o formulário que deseja preencher.                                                                                                    | Ŧ      |
| Selecione o formulário que deseja preencher.<br>Selecione o formulário que deseja preencher.<br>Requerimento de perfil profissiográfico previdenciário<br>Requerimento de restituição de receitas                                                                                                    | •      |
| Selecione o formulário que deseja preencher.<br>Selecione o formulário que deseja preencher.<br>Requerimento de perfil profissiográfico previdenciário<br>Requerimento de restituição de receitas<br>Requerimento para inscricão no programa de mobilidade acadêmica/Andife                                                            | •      |
| Selecione o formulário que deseja preencher.<br>Selecione o formulário que deseja preencher.<br>Requerimento de perfil profissiográfico previdenciário<br>Requerimento de restituição de receitas<br>Requerimento para inscrição no programa de mobilidade acadêmica/Andifer<br>Termo de autorização de depósito de trabalho acadêmico | •<br>S |

| universid. | ADE FEDERAL DE MINAS GERAIS                            |  |  |  |  |  |
|------------|--------------------------------------------------------|--|--|--|--|--|
|            | FORMULÁRIOS                                            |  |  |  |  |  |
|            |                                                        |  |  |  |  |  |
|            | Termo de autorização de depósito de trabalho acadêmico |  |  |  |  |  |
|            | ACESSAR FORMULÁRIO                                     |  |  |  |  |  |

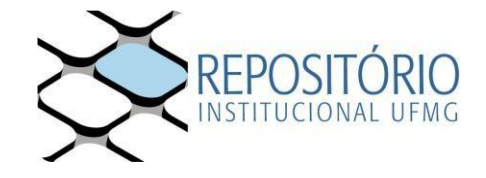

2.3 Preencha os dados e clique em Próximo.

| UNIVER RIDADE FEDERAL DE MINA 8 GERAI 8                |  |
|--------------------------------------------------------|--|
| sei.                                                   |  |
| Termo de autorização de depósito de trabalho acadêmico |  |

1. Tipo de documento

Tese (Doutorado)

Dissertação (Mestrado)
Monografia (Especialização)
TCC (Graduação)

#### O termo deve ser preenchido com atenção, pois NÃO É **POSSÍVEL ALTERAR os**

dados após gerar o documento

| /                                        |                                        |
|------------------------------------------|----------------------------------------|
| Maria José Alves                         |                                        |
| Matrícula                                |                                        |
| 201652986                                |                                        |
| Email:                                   |                                        |
| maria@gmail.com                          |                                        |
| CPF:                                     |                                        |
| 065982364017                             |                                        |
| Programa/Curso:<br>TesParograma de Pós-( | Graduação em Engenharia de Materiais e |
| Orientador:                              |                                        |
| TeAntônia Augusta Al                     | meida                                  |
| Co-orientador:                           |                                        |
|                                          |                                        |
|                                          |                                        |
| Órgão Financiador:                       |                                        |

#### 3. Termo de disponibilização

Concordo que a minha tese, dissertação, monografia ou trabalho de conclusão de curso seja disponibilizada no Repositório Institucional da Universidade Federal de Minas Gerais (RI-UFMG) nas seguintes condições:

 1. Acesso Aberto: disponibilização imediata do trabalho para acesso mundial;
2. Acesso Embargado: indisponível durante o período de embargo (36 meses) por motivo de registro de patente, sendo que após o prazo estipulado autorizo o acesso mundial; sendo que após o prazo estipulado autorizo o acesso muncia; O 3. Acesso Restrito: disponibilização parcial do trabalho no RI-UFMG por até 12 meses a contar da data da defesa

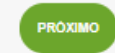

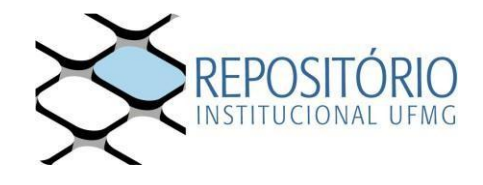

**2.4** Selecione o endereço da Secretaria do Programa de Pós-Graduação (pesquise por SECCPGELT e escolha a opção FALE-SECCPGELT) e clique no botão Enviar.

Г

| VISUALIZAR REQUERIMENTO                                                                                                    | <b>ATENÇÃO</b> : verifique com a sua secretaria de pós-graduação                                                                                                    |
|----------------------------------------------------------------------------------------------------|----------------------------------------------------------------------------------------------------|
| Declaro que o arquivo submetido ao Repositiono institucional da UFMG é a versão final do trabalho em suporte digital,<br>ontiminado pelo orientador, parrovada apóa a realização de defesa pública, e, quando for o caso, apóa ao correções sugenidas pele<br>anca                                                                                                    | encaminhar o documento.                                                                                                    |
| Isponiblizad o galutamente, sem ressarcimento dos direitos autorais, contorme permissões assinaiadas acima, para fras de<br>iniza, provessão aivo dovinicad pela internet, a titulo de divulgação da produção cantifica garada pela Universidada, a partir<br>esta data.                                                                                                    |                                                                                                    |
| PACE-SECUPED 1C - FACE - COLEGIADO DE POS-GRADUAÇÃO EM CONTABILIDAL<br>Selectione o setor/inidiade responsável<br>GESTÃO SEL - Unidade de Gestão SEL<br>BU-BIU - BU - BIBIOTECA DIGITAL<br>FACE-SECCPGADM - FACE - COLEGIADO DE PÓS-GRADUAÇÃO EM ADMINISTRAÇÃO -<br>FACE-SECCPGADM - FACE - COLEGIADO DE PÓS-GRADUAÇÃO EM DEMOGRAFIA E EC<br>FACE-SECCPGADM - FACE - COLEGIADO DE PÓS-GRADUAÇÃO EM CONTABILIDADE E 6<br>FACE-SECCPGATO - FACE - COLEGIADO DE PÓS-GRADUAÇÃO EM CONTABILIDADE E 6<br>ENGENHARIA-SECCPGEMM - ENGENHARIA - COLEGIADO DE PÓS-GRADUAÇÃO EM CIE<br>ENGENHARIA-SECCPGEM - ENGENHARIA - COLEGIADO DE PÓS-GRADUAÇÃO EM CIE<br>ENGENHARIA-SECCPGEM - ENGENHARIA - COLEGIADO DE PÓS-GRADUAÇÃO EM CIE<br>ENGENHARIA-SECCPGEM - ENGENHARIA - COLEGIADO DE PÓS-GRADUAÇÃO EM CIE<br>ENGENHARIA-SECCPGEM - ENGENHARIA - COLEGIADO DE PÓS-GRADUAÇÃO EM CIE | -<br>SECRETARIA<br>ONOMIA - SECRETARIA<br>JONTROLADORIA - SECRETARIA<br>JONTROLADORIA - SECRETARIA<br>ORIAS E TÉCNICAS NUCLEARES - SECRETARIA<br>GENHARIA QUÍMICA - SECRETARIA<br>ANEZMENTO MA RECURSOS HÍDRICOS - SECRETARIA |
| ENGENHAMA SECORCEMO = INGENHARIA - COLEGIADO DE POS GRADUAÇÃO EM LES<br>FARMACIA-SECCPGCPO - FARMACIA - COLEGIADO DE POS GRADUAÇÃO EM CIENCIA F<br>FARICH-SECCPGCPO - FAFICH - COLEGIADO DE POS GRADUAÇÃO EM CIENCIA POLIT<br>FAFICH-DECCMISSEC - FAFICH - COLEGIADO DE POS GRADUAÇÃO EM COMUNICAÇÃO<br>FAFICH-SECCPG-FAFICH - COLEGIADO DE POS GRADUAÇÃO EM HISTORIA - SEC<br>FAFICH-SECCPGHIS - FAFICH - COLEGIADO DE POS GRADUAÇÃO EM HISTORIA - SEC<br>FAFICH-SECCPGHIS - FAFICH - COLEGIADO DE POS GRADUAÇÃO EM HISTORIA - SEC<br>FAFICH-SECCPGHIS - FAFICH - COLEGIADO DE POS GRADUAÇÃO EM SICOLOGIA - S<br>FAFICH-SECCPGNIS - FAFICH - COLEGIADO DE POS GRADUAÇÃO EM SICOLOGIA - S<br>FAFICH-SECCPGNIS - FAFICH - COLEGIADO DE POS GRADUAÇÃO EM SICOLOGIA - S                                                                                                    | SENEARIADE MATERIAIS E CONSTRUÇÃO CIVIL-SECRETARIA<br>ARMACEUTICA - SECRETARIA<br>CA - SECRETARIA<br>SOCIAL - SECRETARIA<br>ETARIA<br>- CORTACIAL                                                                             |

2.5 Caso seja enviado corretamente, será exibida a mensagem seguinte.

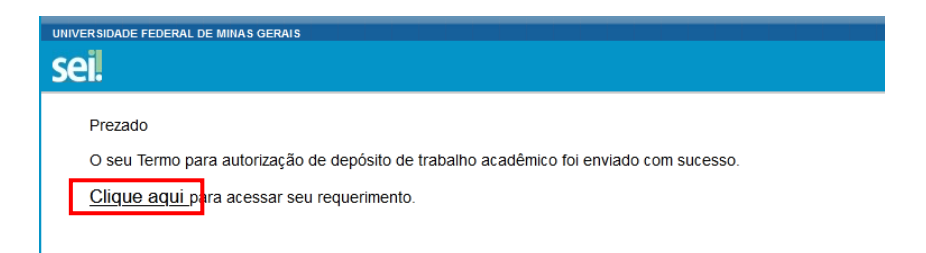

**OBS**: em caso de não exibição desta mensagem, copiar a mensagem exibida e encaminhar para <u>repositório@ufmg.br</u>.

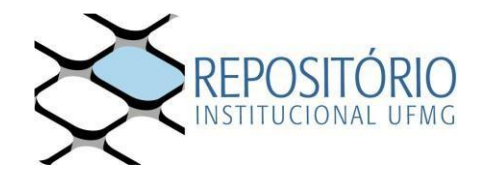

**2.6** O requerimento inclui o número do processo gerado. Este número é importante para consultas à secretaria de pós-graduação, que poderá solicitá-lo para fornecer informações sobre o acompanhamento do seu processo.

| Serventende receive de lande deska                                                                                                    |                                   |                                             |                         |                                                                  |                                    |  |
|----------------------------------------------------------------------------------------------------|-----------------------------------|---------------------------------------------|-------------------------|------------------------------------------------------------------|------------------------------------|--|
| Acesso Ex                                                                                                    | terno com Acc                     | ompanhame                                   | nto integral do Proc    | 9550                                                             |                                    |  |
|                                                                                                    |                                   |                                             |                         |                                                                  | Genr 20° Genr 20°                  |  |
| Processo: 280/12/20018/28/29-6 Tpo: Enders Autotacijio de Deposite de Deposite |                                   | 28-65<br>in de Dispósite de Trabalho Académ | Auroscilio<br>Ace       | ATENÇÃO: Guarde este número,<br>pois por ele será possível que a |                                    |  |
| Processo I Documento                                                                                                    |                                   | Tipe                                        |                         | secretaria de pos-graduação consulte o                           |                                    |  |
|                                                                                                    | 0194037                           |                                             | Declaração              |                                                                  | andamento do seu processo de       |  |
| Lista de Andamer                                                                                                    | Lista de Andemanion (1 registro): |                                             |                         |                                                                  | emissão do Atestado de Entrega de  |  |
|                                                                                                    | ataNora                           | Unidade                                     |                         |                                                                  | Techelles Acadômics on Describério |  |
| 29/07                                                                                                    | 7/2029-09:48                      | 8U-8U                                       | Precesso páblico gerado |                                                                  | Trabalno Academico ao Repositorio  |  |
|                                                                                                    |                                   |                                             |                         |                                                                  | Institucional.                     |  |

**2.7** Após o recebimento do "Termo de Autorização" e do arquivo de seu trabalho depositado no site do Repositório Institucional, faremos a conferência do arquivo a fim emitirmos o "Atestado de entrega".

Quando seu "Atestado de entrega" for emitido você receberá por e-mail a cópia da notificação enviada à secretaria de seu curso.